### **DUPR RATING INSTRUCTIONS**

# DUPR matches are run during VICTORIUM leagues. Alternatively, anyone can initiate their own rating - anywhere, anytime.

If you want to initiate a DUPR rating or continue updating your rating on your own:

#### <u>OPTION 1</u>

Play a local tournament listed on Pickleball Tournaments.com (most tournament data is added to the DUPR software so that initial ratings are created).

#### OPTION 2

Set up a DUPR match with one or two players who already have a DUPR rating. Then enter your scores. This match can be played at your own convenience.

If you already played in a tournament, you may have an account already. To Claim an Existing account:

- 1) Go to <u>www.mydupr.com</u>
- 2) Click "Search Players" and type in your name.
- 3) If your name shows up, click on your name and scroll down to click on Match History.
- 4) If the match history is yours, click the "Claim" button next to your name.
- 5) You will be prompted to enter your birthdate, address and password.

If your name does not show up

- 1) Follow steps to create an account.
- 2) Download the DUPR app onto your phone.

#### To Enter a match played at VICTORIUM or \*elsewhere:

\*All players must have a DUPR account set up.

\*At least one player, (we recommend two), needs to have an existing DUPR rating.

Only ONE person needs to enter the match/scores. \*At VICTORIUM, one player from the losing team enters the scores.

- 1) Open DUPR app on phone.
- 2) Click Add Match (on bottom of screen with + sign)
- \*Must enter Location type Scottsdale, AZ (you can also enter VICTORIUM, and the address of the facility - 9219 E Hidden Spur Trail, Scottsdale, AZ 85255 - will come up as the bottom choice.)
- 4) In Event Name type VICTORIUM, then press next
- 5) Click "+ Add your partner" and type in name. If the player already has a DUPR account, her/his name should appear. Select and click "Add Player" button is on top right. Please do not click "Invite Player" if that player already has an existing DUPR account. If they accept your invite, a duplicate account will be created.
- 6) Add score type in the scores of the first game, click the green plus sign to add another game.
- 7) Add opponents names.
- 8) Double check details, scroll down to "submit".

- 9) An email will be sent to opponents to validate.
- 10) Only ONE person from the opponents team needs to validate the match. \**At VICTORIUM, one player from the winning team validates the match.*
- 11) The person who is validating the match should open DUPR app, go to Match History, check details, then click "validate".

## \*Follow the above directions to enter matches not played at VICTORIUM. Change the Event Name and Location accordingly.